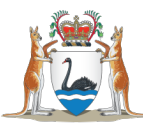

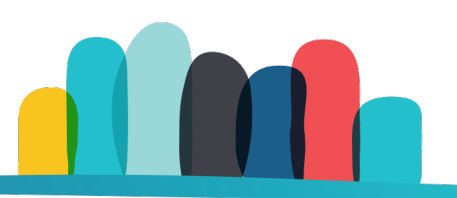

# **My accounts on Housing Online**

Help resource

**My accounts** displays all accounts and transactions for rent, water, repairs, tenant liability, bond assistance loans, former tenants accounts or other accounts you might have related to your housing assistance.

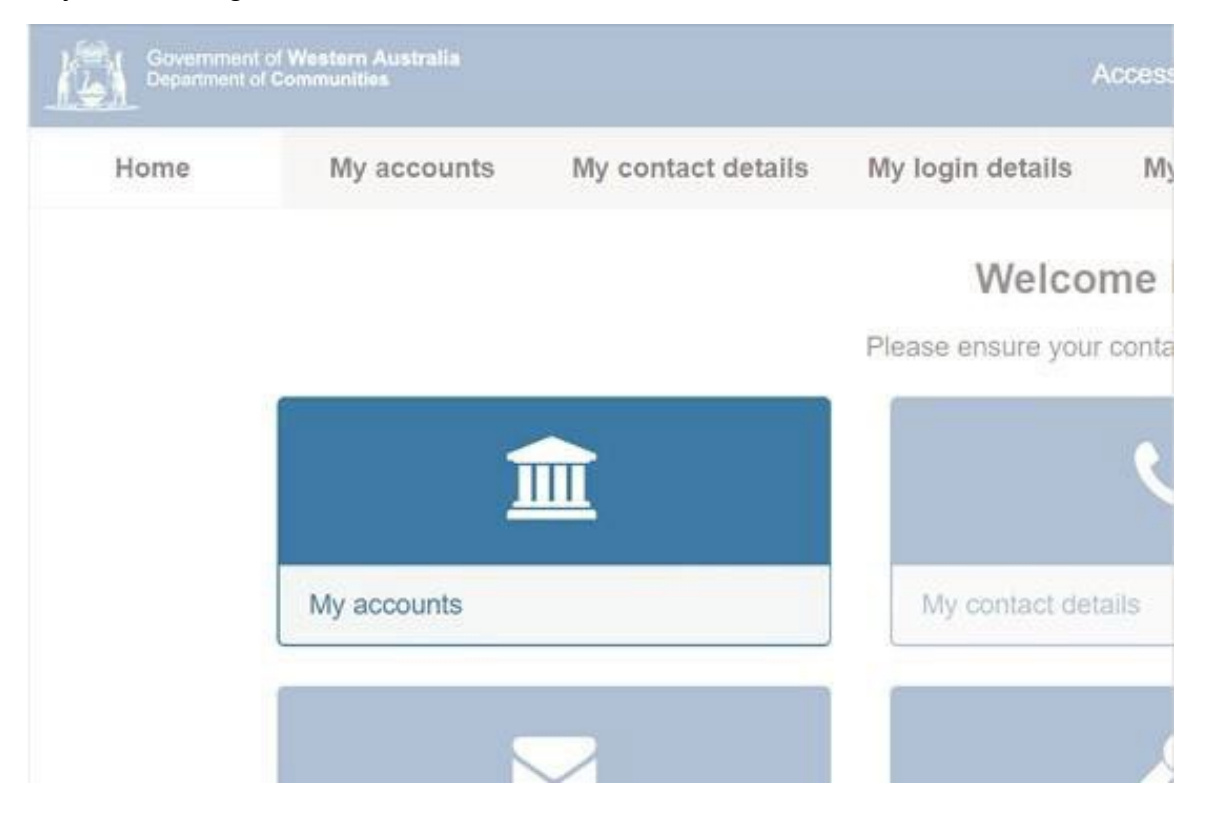

The balance of your accounts is displayed on the right side of the screen. If the amount is displayed without a minus sign in front (e.g. \$20.00) it means your payments are up to date. If your balance appears in red with a negative sign in front of the amount (e.g. - \$385.25) it means you have fallen behind on payments.

|      | Government of West<br>Department of Commu | ern Australia<br>nities             |                                                                            |                                                                         |                                                                        | Acce                        | ssibility                 |                | Housing Online |
|------|-------------------------------------------|-------------------------------------|----------------------------------------------------------------------------|-------------------------------------------------------------------------|------------------------------------------------------------------------|-----------------------------|---------------------------|----------------|----------------|
| Home | My accounts                               | My contact details                  | My login details                                                           | My messages                                                             | My repairs                                                             | My tenancies                | My housing application    | on             |                |
|      |                                           | My                                  | accoun                                                                     | ts                                                                      |                                                                        |                             |                           |                |                |
|      |                                           | View y<br>The Ac<br>Accourt         | our account balances<br>tions button to the rigi<br>nt transactions may ta | for regular payments<br>ht of your screen allo<br>ke up to 3 business o | s like rent and utilities<br>ws you to view transa<br>days to process. | here.<br>ctions and payment | schedules in more detail. |                |                |
|      |                                           | If you I                            | nave any questions re                                                      | garding account tran                                                    | sactions or balances,                                                  | please contact your         | closest Housing office.   |                |                |
|      |                                           | Nun                                 | nber of rows                                                               | ~                                                                       |                                                                        |                             |                           |                |                |
|      |                                           |                                     | A                                                                          | ccount type                                                             | Paj                                                                    | ment reference              |                           | Balance        |                |
|      |                                           | 1                                   | R                                                                          | ent                                                                     | 395                                                                    | 64941                       |                           | +\$125.00      | Actions        |
|      |                                           | -                                   | Te                                                                         | enant Liability                                                         | 398                                                                    | 64972                       |                           | +\$25.00       | Actions        |
|      |                                           | 6                                   | W                                                                          | ater                                                                    | 398                                                                    | 64965                       |                           | -\$30.00       | Actions+       |
|      |                                           |                                     |                                                                            |                                                                         |                                                                        | 1                           | -3                        |                |                |
|      |                                           | You'll r<br>Payme<br>• Cre<br>• Aus | eed to have your pay<br>ent options<br>dit card<br>tralia Post Billpay     | ment reference num                                                      | per with you when you                                                  | i make an account p         | ayment. Use BPAY 🗆 Biller | r Code: 135228 |                |

If you are behind on payments, you can make one using the payment options listed on this screen.

To view more detailed information on any of your accounts, click **Actions** and select **View statement**.

You can view debit and credit transactions for the past 12 months and filter your transactions by Charges or Payments. Select your filter and click **View**.

|      | Government of West<br>Department of Commu | ern Australia<br>nities |                        |                          |                        | Acces                 | ssibility           |               |                    | Housin          | g Online               |
|------|-------------------------------------------|-------------------------|------------------------|--------------------------|------------------------|-----------------------|---------------------|---------------|--------------------|-----------------|------------------------|
| Home | My accounts                               | My contact details      | My login details       | My messages              | My repairs             | My tenancies          | My housing ap       | oplication    |                    |                 |                        |
|      |                                           | Ac                      | count sta              | atement                  |                        |                       |                     |               |                    |                 |                        |
|      |                                           | You c                   | an view the last 12 mo | nths of your transaction | ons here. If you need  | information about old | der transactions, p | lease contact | your closest H     | lousing office. |                        |
|      |                                           | R                       | ENT ACCOUNT            | Г                        | N                      |                       |                     |               |                    |                 | +\$125.00<br>Balance   |
|      |                                           |                         | Download Account St    | tatement                 | 142                    |                       |                     |               |                    |                 |                        |
|      |                                           | So                      | rt and filter          | Show<br>All transaction  | 15                     | Date from Date from   | =                   | to            | Date to<br>Date to | m               | View                   |
|      |                                           | Numl                    | ber of rows            | L                        |                        |                       |                     |               |                    |                 |                        |
|      |                                           | Nu                      | mber of rows           | ~                        |                        |                       |                     |               |                    |                 |                        |
|      |                                           | Date                    |                        | Transaction              |                        |                       |                     | Char          | ges                | Payment         | Balance                |
|      |                                           | 03-4                    | AUG-2020               | Manual Adjustment        | t / Refund             |                       |                     | 0.000         |                    | 25.00           | +\$125.00<br>IN CREDIT |
|      |                                           | 03-4                    | AUG-2020               | Manual Adjustment        | t / Market Rent Adjust | tment                 |                     | 100.0         | 00                 |                 | +\$100.00<br>IN CREDIT |
|      |                                           | 03-4                    | AUG-2020               | Manual Adjustment        | t / Rent Concession G  | Granted               |                     |               |                    | 200.00          | +\$200.00<br>IN CREDIT |

You can also filter transactions by date. Select the From and To dates and click View.

|      | Government of West<br>Department of Commu | ern Australia<br>inities |                         |                          |                        |         |         | ccessi | bility |          |        |        |        | Ho                    | using | Online                 | 🕀 Log Ou |
|------|-------------------------------------------|--------------------------|-------------------------|--------------------------|------------------------|---------|---------|--------|--------|----------|--------|--------|--------|-----------------------|-------|------------------------|----------|
| Home | My accounts                               | My contact details       | My login details        | My messages              | My repairs             | My ten: | ancies  | s      | My ho  | ousing   | applic | cation |        |                       |       |                        |          |
|      |                                           |                          |                         |                          |                        |         | æ       | 8      | Februa | ary 2021 | Q      |        | ж      |                       |       |                        |          |
|      |                                           | Ad                       | ccount sta              | atement                  |                        |         | Sun     | Mon    | Tue    | Wed      | Thu    | Fri    | Sat    |                       |       |                        |          |
|      |                                           | You                      | can view the last 12 mo | nths of your transaction | ns here. If you need i | nformat | 31      | 1      | 2      | 3        | 4      | 5      | 6      | ur closest Housing of | fice. |                        |          |
|      |                                           |                          |                         |                          |                        |         | 7       | 8      | 9      | 10       | 11     | 12     | 13     |                       |       |                        |          |
|      |                                           | R                        | ENT ACCOUNT             | г                        |                        |         | 14      | 15     | 16     | 17       | 18     | 19     | 20     |                       |       | +\$125.00              |          |
|      |                                           |                          |                         | <i>0</i> ×.              |                        |         | 21      | 22     | 23     | 24       | 25     | 26     | 27     |                       |       | Balance                |          |
|      |                                           |                          |                         |                          |                        |         | 28      | 1      | 2      | 3        | 4      | 5      | 6      |                       |       |                        |          |
|      |                                           |                          | Download Account St     | atement                  |                        |         | 7       | 8      | 9      | 10       | 11     | 12     | 13     |                       |       |                        |          |
|      |                                           |                          |                         | Show                     |                        |         |         | Too    | lay    |          | c      | ancel  |        | Date to               |       |                        |          |
|      |                                           | Sc                       | ort and filter          | All transactions         | s                      | - 16    | 6/02/20 | 021    |        |          |        | to     |        | Date to               |       | View                   |          |
|      |                                           | Num                      | ber of rows             |                          |                        | _       |         |        |        |          |        |        |        |                       |       |                        |          |
|      |                                           | NL                       | umber of rows           | *                        |                        |         |         |        |        |          |        |        |        |                       |       |                        |          |
|      |                                           | Dat                      | e                       | Transaction              |                        |         |         |        |        |          |        | 0      | Charg  | es Payme              | nt    | Balance                |          |
|      |                                           | 03-/                     | AUG-2020                | Manual Adjustment        | / Refund               |         |         |        |        |          |        |        |        | 25.00                 |       | +\$125.00<br>IN CREDIT |          |
|      |                                           | 03-7                     | AUG-2020                | Manual Adjustment        | / Market Rent Adjustr  | nent    |         |        |        |          |        | 1      | 100.00 |                       |       | +\$100.00<br>IN CREDIT |          |
|      |                                           | 03-/                     | AUG-2020                | Manual Adjustment        | / Rent Concession G    | ranted  |         |        |        |          |        |        |        | 200.00                |       | +\$200.00<br>IN CREDIT |          |

The **Download Account Statement** button will allow you to download a printable electronic PDF version of your Housing account statements.

|      | Government of West<br>Department of Commu | ern Australia<br>nities |                     |                          |                      | Acce                 | ssibility                |                     | Housing           | Online                 | 🖨 Log Oul |
|------|-------------------------------------------|-------------------------|---------------------|--------------------------|----------------------|----------------------|--------------------------|---------------------|-------------------|------------------------|-----------|
| Home | My accounts                               | My contact details      | My login details    | My messages              | My repairs           | My tenancies         | My housing applica       | tion                |                   |                        |           |
|      |                                           | Au<br>S You             | CCOUNT Sta          | atement                  | is here. If you need | information about ol | der transactions, please | contact your closes | t Housing office. |                        |           |
|      |                                           | R                       | ENT ACCOUN          | Г                        |                      |                      |                          |                     |                   | +\$125.00<br>Balance   |           |
|      |                                           |                         | Download Account St | tatement                 |                      |                      |                          |                     |                   |                        |           |
|      |                                           | S                       | ort and filter      | Show<br>All transactions |                      | Date from Date from  | te                       | Date to             |                   | View                   |           |
|      |                                           | Num                     | ber of rows         |                          |                      |                      |                          |                     |                   |                        |           |
|      |                                           | N                       | umber of rows       | ~                        |                      |                      |                          |                     |                   |                        |           |
|      |                                           | Dat                     | te                  | Transaction              |                      |                      |                          | Charges             | Payment           | Balance                |           |
|      |                                           | 03-                     | AUG-2020            | Manual Adjustment /      | Refund               |                      |                          | 2                   | 25.00             | +\$125.00<br>IN CREDIT |           |
|      |                                           | 03-                     | AUG-2020            | Manual Adjustment /      | Market Rent Adjust   | tment                |                          | 100.00              | -                 | +\$100.00<br>IN CREDIT |           |
|      |                                           | 03-                     | AUG-2020            | Manual Adjustment /      | Rent Concession C    | Granted              |                          | 21                  | 200.00            | +\$200.00<br>IN CREDIT |           |
|      |                                           |                         |                     |                          |                      | 1                    | 3                        |                     |                   |                        |           |

The statement will print up to 24 months of previous transactions or the date range period you have selected (up to 48 months prior to the current date).

| Government of C<br>Department of C<br>Housing | Western Australia<br>entruanties Si                                     | tatement of Acco                 | unt                    |                                                     |  |  |
|-----------------------------------------------|-------------------------------------------------------------------------|----------------------------------|------------------------|-----------------------------------------------------|--|--|
|                                               |                                                                         |                                  | TRANSACTION HISTO      | RY                                                  |  |  |
| JOE SMITH                                     |                                                                         |                                  | Customer Reference     | 318270                                              |  |  |
|                                               |                                                                         |                                  | Period From            | 17/02/2019                                          |  |  |
| Related Prope                                 | erty:                                                                   |                                  | Period To              |                                                     |  |  |
| 07.01.01.01                                   | ·                                                                       |                                  | Balance as of 17/02/20 | 21 9120.00 III Clear                                |  |  |
| Pont (Pay                                     | ment Reference Numbe                                                    | - 39864941)                      | Balance as of 17/02/20 |                                                     |  |  |
| Rent (Pay                                     | ment Reference Numbe                                                    | r 39864941)<br>Debits            | Credits                | Balance                                             |  |  |
| Rent (Pay<br>Date<br>03/08/2020               | ment Reference Numbe<br>Description<br>Refund                           | r 39864941)<br>Debits            | Credits<br>\$25.00     | Balance<br>\$125.00 In Credit                       |  |  |
| Rent (Pay<br>Date<br>03/08/2020<br>03/08/2020 | ment Reference Numbe<br>Description<br>Refund<br>Market Rent Adjustment | r 39864941)<br>Debits<br>\$100.0 | Credits<br>\$25.00     | Balance<br>\$125.00 In Credit<br>\$125.00 In Credit |  |  |

If you pay any of your accounts by direct debit, click **Actions** and select **Payment schedule** to review past payments and future payments scheduled from your nominated bank account.

|      | Government of West<br>Department of Commu | ern Australia<br>nities |                                      |                        |                         | Acces                 | sibility                  |                 | Housing Online   |
|------|-------------------------------------------|-------------------------|--------------------------------------|------------------------|-------------------------|-----------------------|---------------------------|-----------------|------------------|
| Home | My accounts                               | My contact details      | My login details                     | My messages            | My repairs              | My tenancies          | My housing applicat       | ion             |                  |
|      |                                           | M                       | y accoun                             | ts                     |                         |                       |                           |                 |                  |
|      |                                           | View                    | your account balances                | for regular payments   | like rent and utilities | here.                 |                           |                 |                  |
|      |                                           | The A                   | ctions button to the rig             | ht of your screen allo | ws you to view transa   | ctions and payment s  | schedules in more detail. |                 |                  |
|      |                                           | Accou                   | int transactions may ta              | ike up to 3 business d | lays to process.        |                       |                           |                 |                  |
|      |                                           | If you<br>Numt          | have any questions re                | garding account trans  | sactions or balances,   | please contact your o | closest Housing office.   |                 | Click            |
|      |                                           | Nu                      | mber of rows                         | ~                      |                         |                       | L3                        |                 | -                |
|      |                                           |                         | A                                    | ccount type            | Pay                     | ment reference        |                           | Balance         | 7                |
|      |                                           | 1                       | R                                    | ent                    | 398                     | 64941                 |                           | +\$125.00       | Actions-         |
|      |                                           |                         | C Te                                 | enant Liability        | 398                     | 64972                 |                           | +\$25.00        | Payment schedule |
|      |                                           | 6                       | , w                                  | /ater                  | 398                     | 64965                 |                           | -\$30.00        | Actions+         |
|      |                                           |                         |                                      |                        |                         | 1-                    | 3                         |                 |                  |
|      |                                           |                         |                                      |                        | [                       | Load                  | More                      |                 |                  |
|      |                                           | You'll<br>Paym          | need to have your pay<br>ent options | ment reference numb    | er with you when you    | i make an account pa  | ayment. Use BPAY 🛛 Bille  | er Code: 135228 |                  |

Click the **Future payments** tab for future payments and click the **Historic payments** tab for past payments.

| <u>Ra</u> | Government of West<br>Department of Commu | ern Australia<br>Inities |                                                   |                        |                       | Acce                   | ssibility                    | Housing Online |  |  |  |  |
|-----------|-------------------------------------------|--------------------------|---------------------------------------------------|------------------------|-----------------------|------------------------|------------------------------|----------------|--|--|--|--|
| Home      | My accounts                               | My contact details       | My login details                                  | My messages            | My repairs            | My tenancies           | My housing application       |                |  |  |  |  |
|           |                                           | Pa                       | ayment s                                          | chedule                |                       |                        |                              |                |  |  |  |  |
|           |                                           | view                     | view previous and upcoming direct debit payments. |                        |                       |                        |                              |                |  |  |  |  |
|           |                                           | If you                   | need this information                             | for a Centrelink direc | t deduction please co | intact your closest Ho | using office for assistance. |                |  |  |  |  |
|           |                                           |                          |                                                   |                        |                       |                        |                              |                |  |  |  |  |
|           |                                           | Pay                      | Payment reference Acc                             |                        |                       | n                      | Current balance              | Payment method |  |  |  |  |
|           |                                           | 398                      | 39864941                                          |                        | RENT ACCOUNT          |                        | +\$125.00                    | 179.           |  |  |  |  |
|           |                                           |                          |                                                   |                        |                       |                        |                              |                |  |  |  |  |
|           |                                           | Fu                       | ture payments His                                 | storic payments        |                       |                        |                              |                |  |  |  |  |
|           |                                           | Ame                      | punt                                              |                        |                       | Due date               |                              |                |  |  |  |  |
|           |                                           | 50.0                     | 0                                                 |                        |                       | 01-MAR-2021            | 01-MAR-2021                  |                |  |  |  |  |
|           |                                           | 50.0                     | 0                                                 |                        |                       | 15-MAR-2021            |                              |                |  |  |  |  |
|           |                                           | 50.0                     | 0                                                 |                        |                       | 29-MAR-2021            |                              |                |  |  |  |  |
|           |                                           | 50.0                     | 0                                                 |                        |                       | 12-APR-2021            |                              |                |  |  |  |  |
|           |                                           | 50.0                     | 0                                                 |                        |                       | 26-APR-2021            |                              |                |  |  |  |  |
|           |                                           | 50.0                     | 0                                                 |                        |                       | 10-MAY-2021            |                              |                |  |  |  |  |
|           |                                           | 50.0                     | 0                                                 |                        |                       | 24-MAY-2021            |                              |                |  |  |  |  |
|           |                                           | 50.0                     |                                                   |                        |                       | 07-0014-2021           |                              |                |  |  |  |  |

To see more past or future payments, click **Next** at the end of this page. If you want to go back to My accounts page, click **Back**.

### **Frequently asked questions**

#### How do I know if my account has been paid in full?

When you log into My accounts, your account balance is shown on the right of the screen. If you have paid off the account debt in full, the balance will be \$0.00.

#### What is a rechargeable repairs account?

This account includes any repair charges that a Housing tenant is liable for.

#### What is a sundry account?

This account is for charges that are not related to rent, water, tenant liability or former tenancy charges, e.g. court costs.

#### What is a former tenancy debt account?

This account includes any charges from a previous Housing tenancy. It includes charges that you are responsible for like unpaid rent, water charges or repairs.

### If I make a payment using one of the payment options, will it show straight away in my account?

No. It may take up to three business days for the payment to be processed and appear in the relevant account.

#### What does the negative sign (e.g. -\$125.35) in front of my balance mean?

This means your account is in debit and you are behind on payments. You can make a payment using one of the options at the bottom of the My accounts screen. Remember to allow up to three business days for a payment that you make to be processed and reflected in your Housing Online account.

Payment options include:

- Credit card
- <u>Australia Post Billpay</u>

#### What are the charges in the My accounts screen?

Charges means that your account has been billed the amounts owing for rent, water consumption, repairs etc.

#### What are the payments in the My accounts screen?

These show the payments you have made for costs associated with your tenancy for rent, water consumption, repairs, etc.

#### What does the 'Load more' button do?

This button at the bottom of the My accounts screen gives you the option to view additional transactions. Each time you click the button, 25 more transactions will be displayed.

If you have fewer than 25 transactions in your account, the button will not be displayed.

## Are the account transactions listed in Housing Online different from my quarterly statement?

The transactions in Housing Online are listed in order from the most recent to the oldest, whereas the transactions in your quarterly statements are listed in the reverse order, from oldest to most recent.

Although the order is different, the transaction amounts and dates are the same.

#### What is the 'Download Account Statement' button for?

This button will allow you to download a printable PDF version of your Housing account statements.